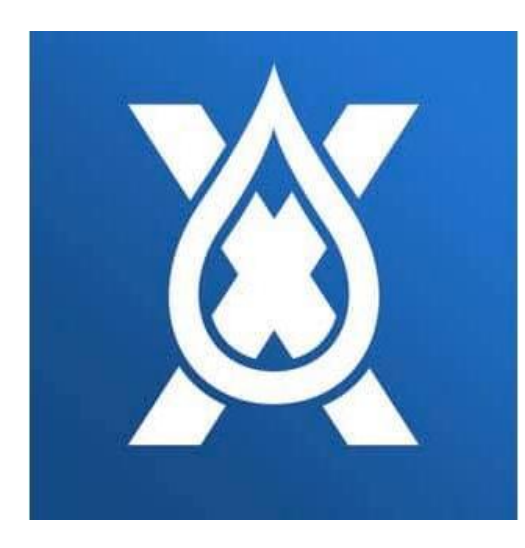

# xDrip4iOS

## Guida all'installazione

## Contenuto

| 1. | Installare con TestFlight | 2 |
|----|---------------------------|---|
| 2. | Guida utente              | 6 |

### 1. Installare con TestFlight

#### Il link di invito pubblico non è più disponibile.

#### Non devi condividere il tuo invito!

Devi iscriverti al gruppo principale Facebook (o farlo fare da qualcuno che ha accesso a Facebook) **xDrip4iOS**: <u>https://www.facebook.com/groups/853994615056838</u>

Non devi chiedere il link nel gruppo: è considerato maleducazione. Devi leggere gli annunci!

I posti TestFlight devono essere **regalati**, se un donatore chiede pagamento devi segnalarlo nel gruppo.

Puoi usare Shuggah, Shuggo, o qualsiasi app rilasciata nel'Apple store, ma devi sapere che non sono creazioni degli sviluppatori di xDrip4iOS e se ti viene chiesto un pagamento, non contribuisce allo sviluppo di xDrip4iOS. **Quindi è sconsigliato.** 

#### Soluzione 1:

Leggi le istruzioni nel post in evidenza del gruppo, ci troverai un indirizzo email al quale puoi scrivere, riceverai una risposta automatica con il link TestFlight.

**Nota:** l'indirizzo email non è scritto in questa guida per evitare di lasciare in rete delle informazioni che potrebbero diventare obsolete e renderanno la vita degli sviluppatori più complicata nel futuro.

**Soluzione 2:** nel gruppo, troverai anche persone che condividono il loro TestFlight, devi solo aggiungere un commento (alcuni chiedono solo il simbolo +) nella lista e aspettare che ti contattino in privato. Ti chiederanno il nome, cognome e l'indirizzo email dell'utente del telefonino sul quale vuoi installare xDrip4iOS.

Queste informazioni le devi prendere dal telefonino sul quale vuoi installare xDrip4iOS,

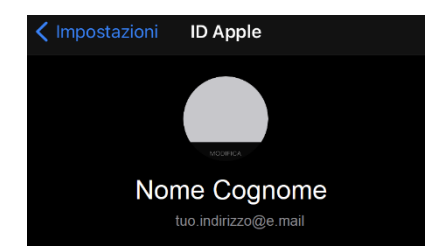

Nell'attesa della mail di invito (di solito meno di 30 minuti), installa TestFlight dall'Apple store se non ce l'hai già sul tuo telefonino.

<u>Nota:</u> Per installare xDrip per un bambino sotto 13 anni, per potere avviare le prove con TestFlight devi cambiare l'utente del telefonino con il tuo. Una volta installato, rimetti l'utente del bambino.

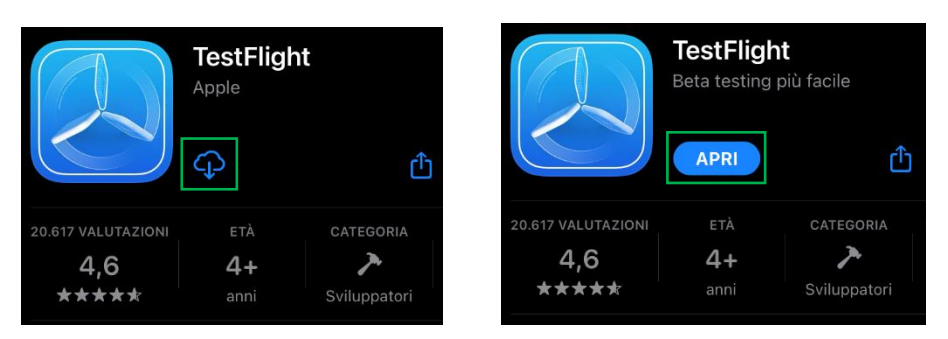

Identificati se necessario. Apri l'app per completare l'installazione. Devi autorizzare le notifiche. Quando finisce l'installazione puoi chiudere l'app anche se dice che non ci sono app da testare: è normale.

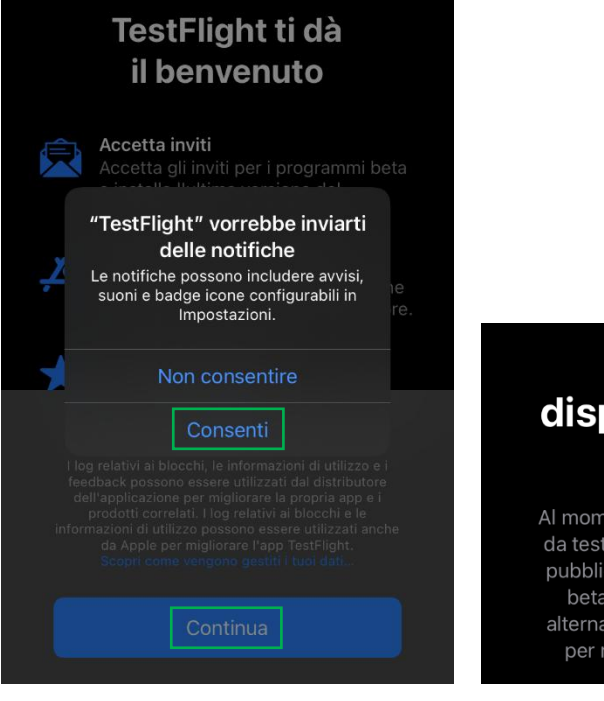

## Non sono disponibili app da testare

Al momento non sono disponibili app da testare. Tocca nuovamente il link pubblico o l'invito per il programma beta ricevuto tramite e-mail, in alternativa, contatta lo sviluppatore per ricevere un codice di invito. Se hai chiesto la condivisione del Testflight di un donatore, riceverai una prima mail e dovrai accettare l'invito.

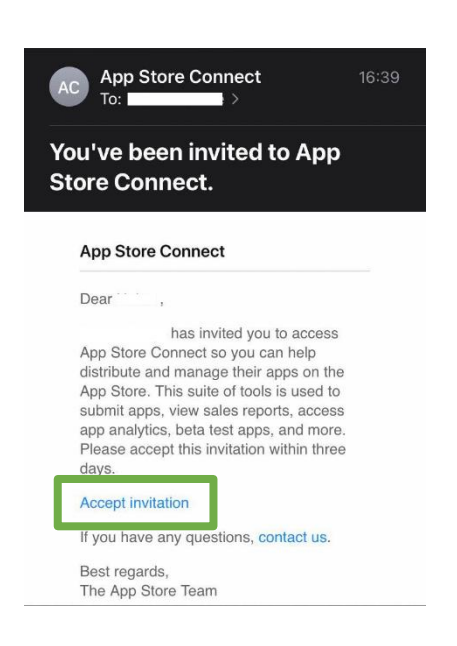

Una volta accettato riceverai una seconda mail (devi lasciare il tempo al donatore) per vedere l'app in TestFlight.

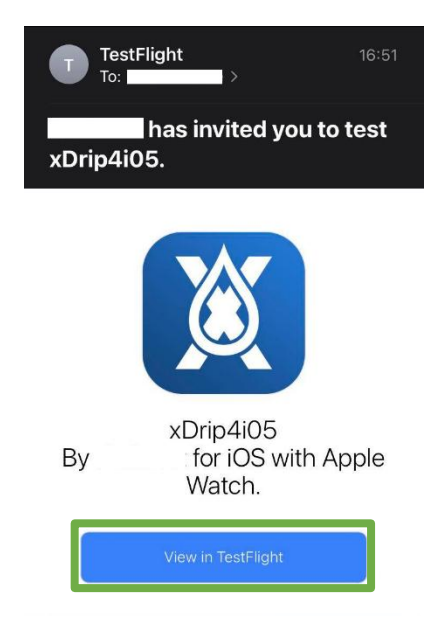

#### Scegli Installare e Aprire xDrip.

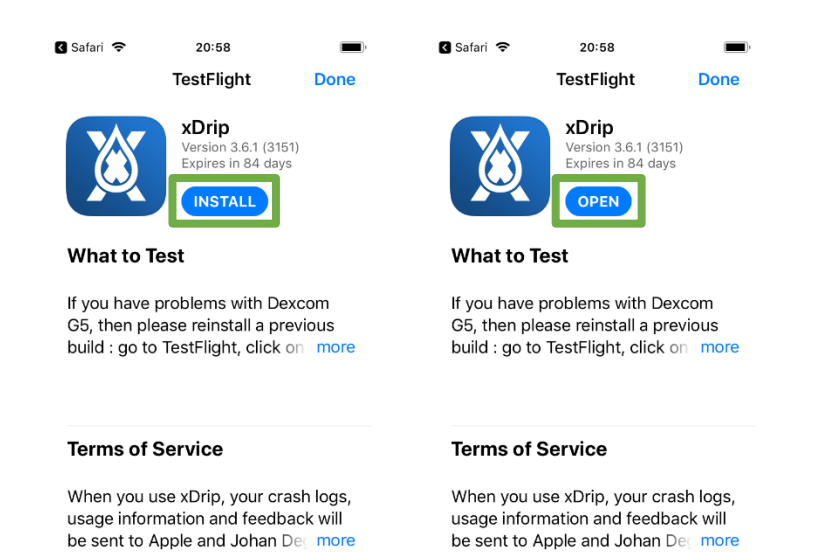

#### Autorizza notifiche, accetta la licenza and leggi le informazioni, seleziona Ok

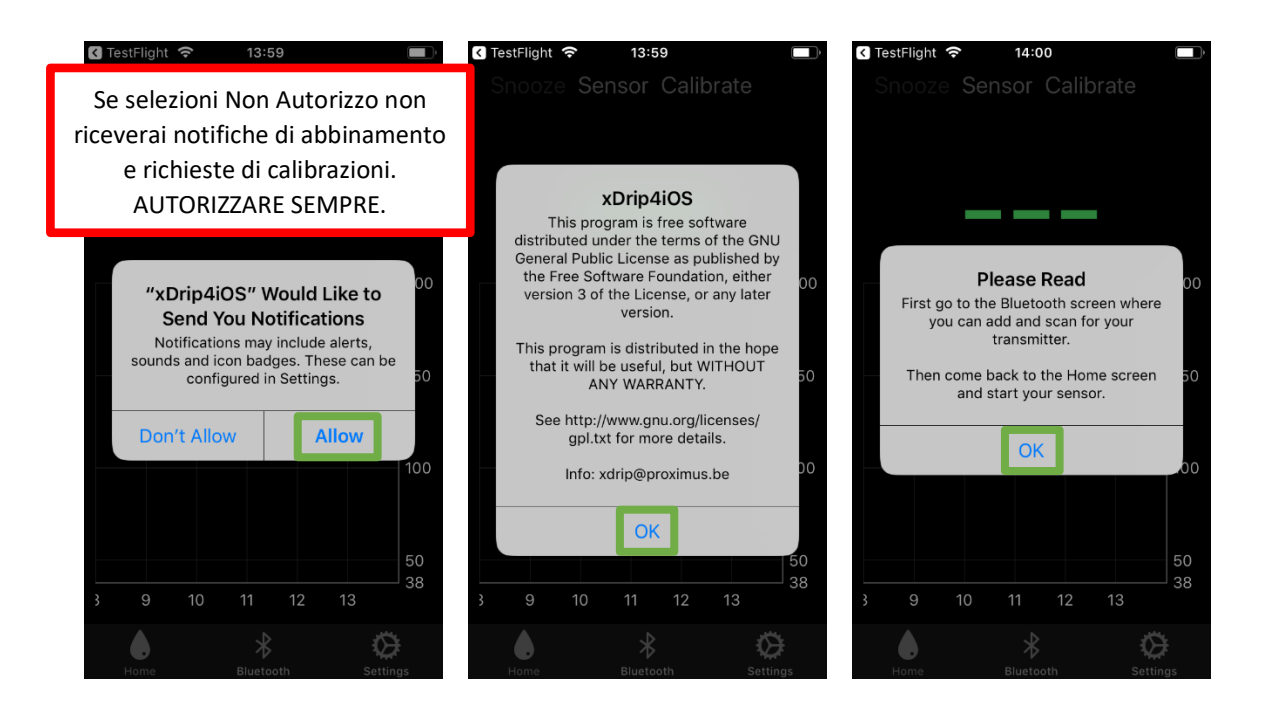

Hai completato l'installazione di xDrip4iOS.

## 2. Guida utente

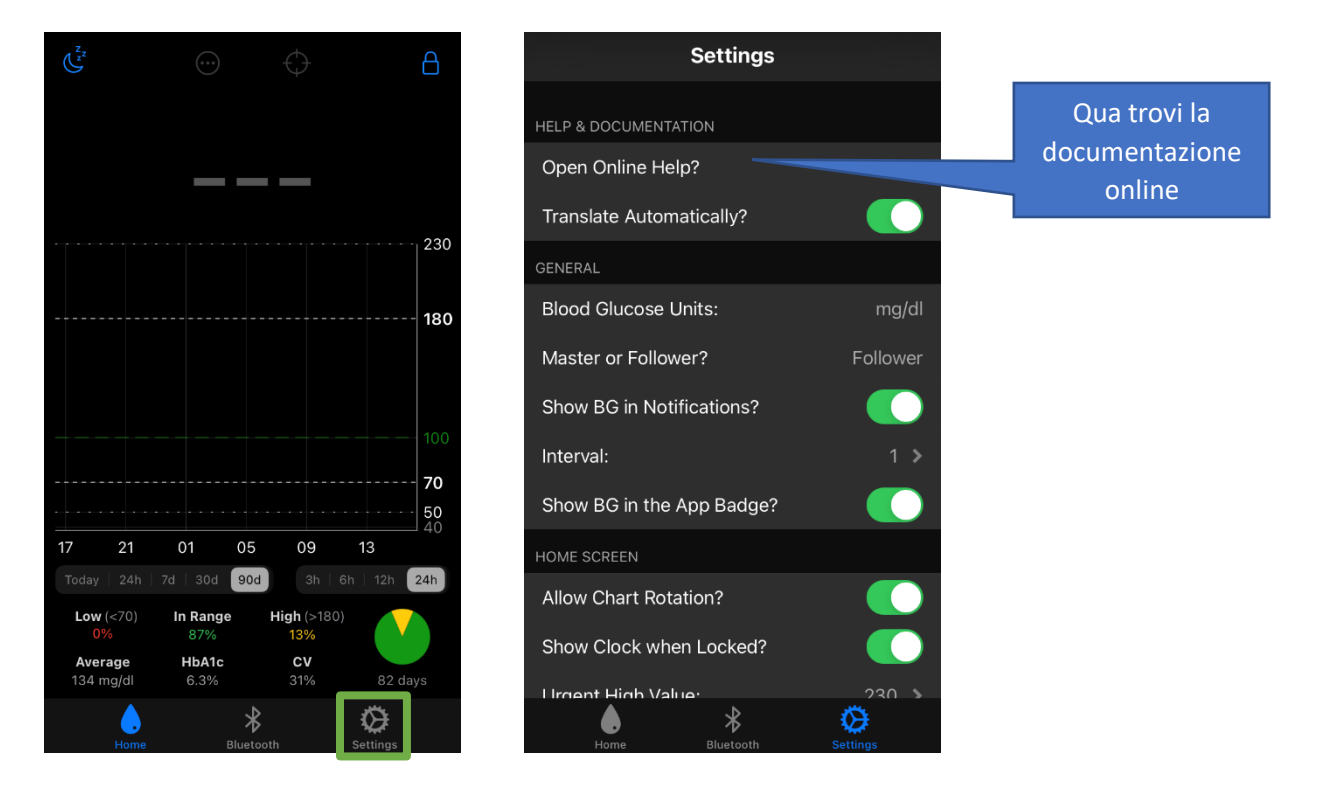

Usa la documentazione ufficiale con il traduttore automatico. https://xdrip4ios-readthedocs-io.translate.goog/en/latest/connect/? x tr sl=auto& x tr tl=it

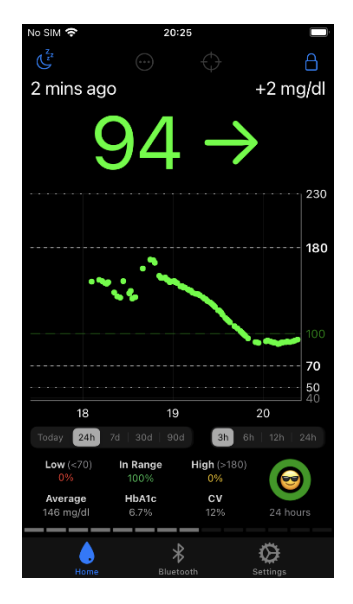

Segui le istruzioni per configurare xDrip4iOS, selezionare la sorgente dati e impostare gli allarmi. Naviga da capitolo a capitolo ignorando quello che non ti serve.

Per condividere la glicemia serve Nightscout, la guida qua:

https://www.glicemiadistanza.it/nighscout-con-heroku-e-mongodb-atlas-nuova-guida/

Gli smartwatch compatibili sono, oltre a Apple Watch già integrato nell'app, Fitbit Versa e Ionic, e alcuni Garmin se presenti nell'elenco dell'app Nightscout nello store Garmin.

https://www.glicemiadistanza.it/fitbit-le-glicemie-di-dexcom-spike-xdrip-o-nightscout-su-smartwatch-versa-e-ionic/

https://www.glicemiadistanza.it/le-glicemie-al-polso-su-fitbit-con-sentinal-pro/

## Contatti

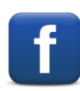

Diabete, glicemia a distanza e nuove tecnologie

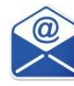

glicemiadistanza@gmail.com